# Xerox WorkCentre C226 Gyorsinformációk kézikönyve

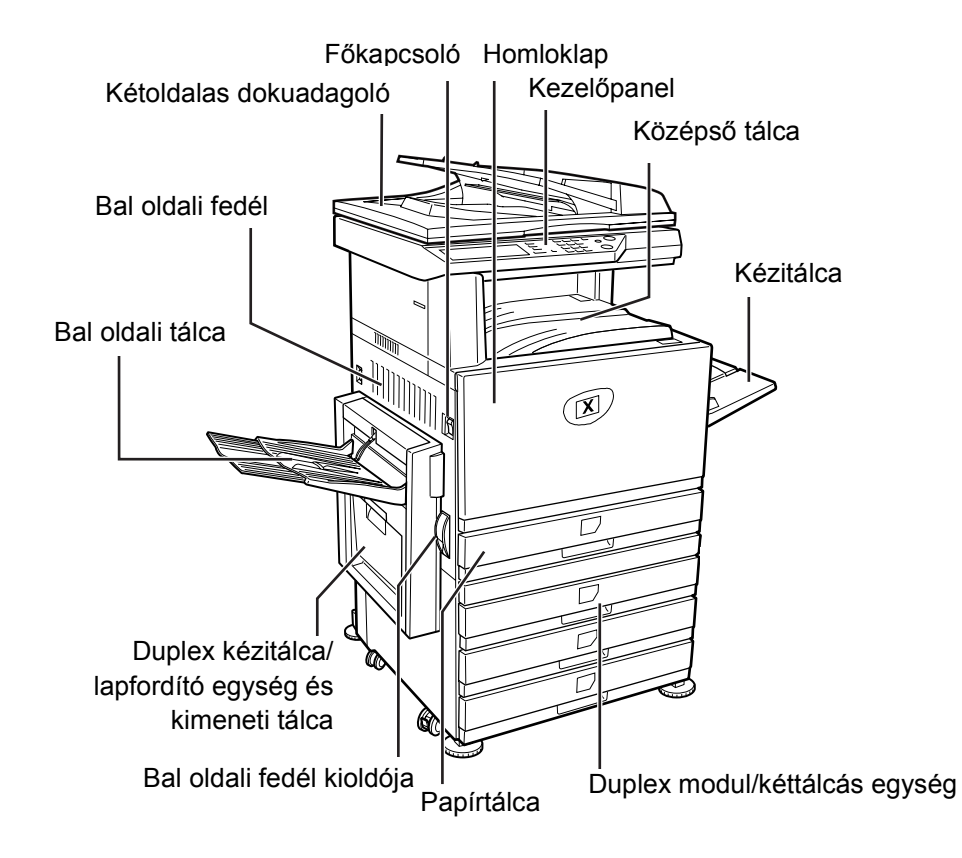

# Üdvözöljük gépénél!

Köszönjük, hogy a Xerox WorkCentre C226 berendezést választotta.

Az új berendezés használatba vételével kapcsolatban az alábbi kiadványokban talál segítséget:

- > Gyorsinformációk kézikönyve
- > Felhasználói útmutató
- > System Administration Guide (Rendszeradminisztrátori útmutató)
- > A Xerox honlapja: http://www.xerox.com

A gép használatának megkezdéséhez a következő oldalakon áttekintést talál a berendezés legfontosabb jellemzőiről. A gép funkcióiról részletesebb információt a *WorkCentre C226 felhasználói útmutatójában* talál.

© 2005 by Xerox Corporation. Minden jog fenntartva.

A szerzői jogvédelem a védett anyag és információ minden formájára és tartalmára kiterjed a jelenlegi és elkövetkezendő törvényi és jogi szabályozások szerint, ideértve, de ezekre nem korlátozva, a program által a képernyőn megjelenített anyagokat, úgymint ikonokat, képernyőket, elrendezéseket stb.

A Xerox<sup>®</sup>, a digitális X<sup>®</sup> és a jelen kiadványban említett összes Xerox termék a Xerox Corporation védjegye. Más vállalatok termékneveit és védjegyeit ezennel elismerjük.

## Üzembe helyezési követelmények

A berendezés nem megfelelő üzembe helyezése kárt okozhat a termékben. Az üzembe helyezés során és a berendezés mozgatásakor ügyeljen az alábbiakra:

- 1. Az egyszerű csatlakoztatás érdekében a berendezést egy könnyen elérhető csatlakozóaljzat közelében kell elhelyezni.
- 2. A kábelt csak olyan csatlakozóaljzatba szabad csatlakoztatni, amely megfelel a feszültségre és áramra vonatkozó előírásoknak. Ellenőrizze, hogy a csatlakozóaljzat megfelelően van-e földelve.

Az áramellátásra vonatkozó követelményeket tekintse meg a főegység adattábláján.

3. Ne telepítse a berendezést olyan helyre, amely:

> párás, nedves vagy nagyon poros

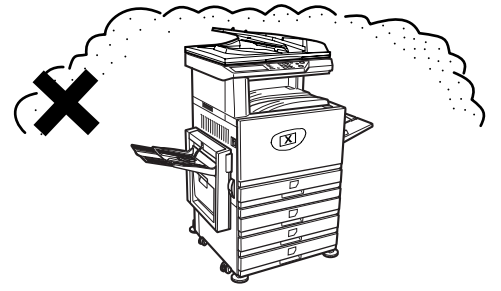

>közvetlen napfénynek van kitéve

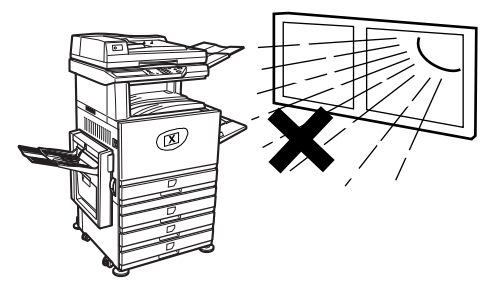

#### ≻rosszul szellőzik

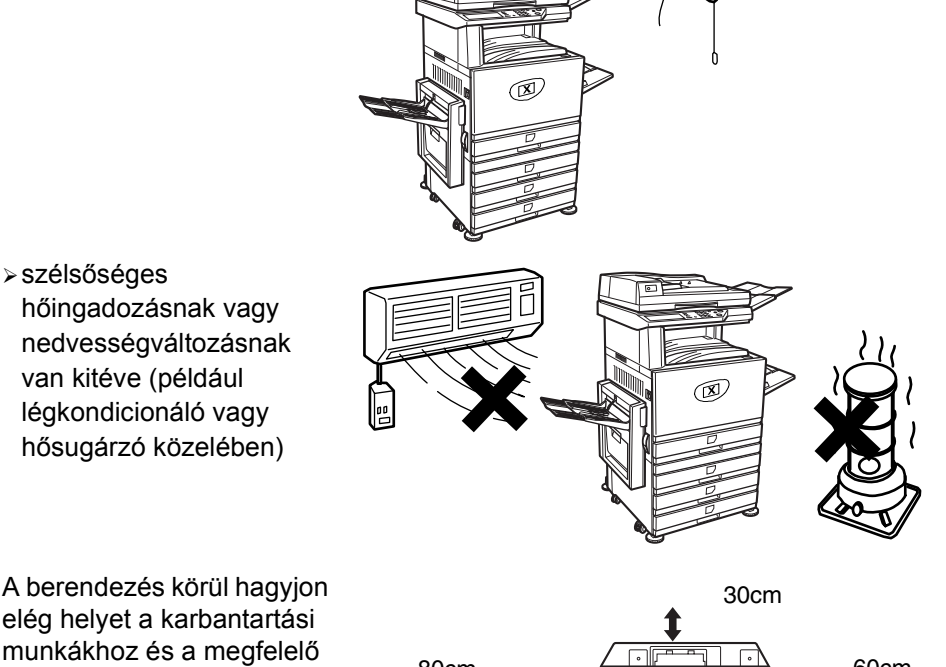

4. A berendezés körül hagyjon elég helyet a karbantartási munkákhoz és a megfelelő szellőzéshez.

> Működés közben a másológépben kis mennyiségű ózon termelődik. A kibocsátott mennyiség olyan csekély, hogy nem veszélyes az egészségre.

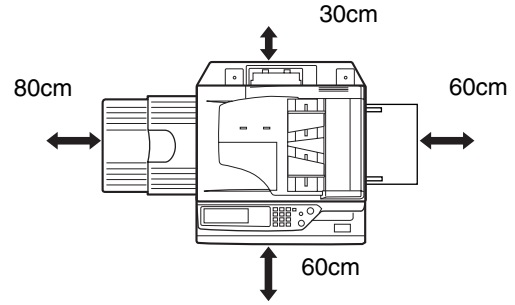

MEGJEGYZÉS: 8 órás időtartammal és átlagos ózonkoncentrációval számolva a jelenlegi határérték  $0,1 \text{ ppm} (0,2 \text{ mg/m}^3).$ 

A kibocsátott anyag azonban már kis mennyiségben is kellemetlen szagot okozhat, ezért tanácsos a másológépet jól szellőző helyre telepíteni.

# A kezelőpanel áttekintése

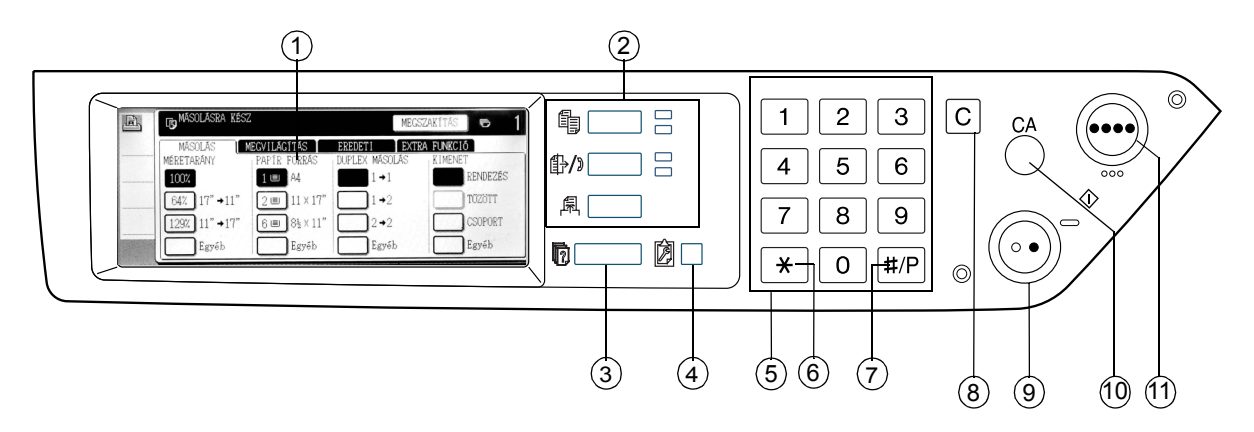

| Megnevezés |                                             | Leírás                                                                                                    |  |
|------------|---------------------------------------------|----------------------------------------------------------------------------------------------------|--|
| 1          | Érintőpanel                                 | Kijelzi a gépállapotot, az üzeneteket és az érintőgombokat.                                                   |  |
| 2          | Üzemmódválasztó<br>gombok és<br>jelzőfények | Az üzemmódok és az azoknak megfelelő érintőpanel-képernyők közötti<br>átváltásra szolgálnak.                  |  |
|            | 🖺 [MÁSOLÁS] gomb                            | Nyomja meg a másolási üzemmód kiválasztásához.                                                                |  |
|            | ∯⁄》[KÉP KÜLDÉSE]<br>gomb                    | Nyomja meg ezt a gombot, ha a kijelzőn váltani szeretne a hálózati<br>szkennelés és a faxolás üzemmód között. |  |
|            | 舄 [NYOMTATÁS]<br>gomb                       | Nyomja meg a nyomtatási üzemmódba való belépéshez.                                                            |  |
| 3          | [FELADATSOR]     gomb                       | Nyomja meg az aktuális munka állapotának megjelenítéséhez.                                                    |  |
| 4          | [EGYEDI<br>BEÁLLÍTÁSOK]<br>gomb             | Használatával módosíthatja az érintőpanel kontrasztját, és beállíthatja<br>a kezelői programokat.             |  |
| 5          | Számbillentyűk                              | Segítségükkel megadhatja a különböző beállítások értékeit.                                                    |  |
| 6          | [ <del>X</del> ] gomb                       | A másolási, hálózati szkennelési és faxolási funkciók kiválasztásakor<br>használatos.                         |  |

|    | Megnevezés                            | Leírás                                                                                                    |
|----|---------------------------------------|----------------------------------------------------------------------------------------------------|
| 7  | [#/P] gomb                            | Másoláskor programgombként, faxoláskor pedig tárcsázáshoz használható.                                                                                           |
| 8  | [C] Törlés gomb                       | Másolás, hálózati szkennelés és faxolás üzemmódban használható.                                                                                                  |
| 9  | O● [FEKETE-<br>FEHÉR MÁSOLÁS]<br>gomb | Fekete-fehér másolatok készítéséhez, szkennelés módban fekete-fehér<br>eredetik szkenneléséhez, faxolás módban pedig az eredeti<br>beszkenneléséhez használható. |
| 10 | [CA] Mindent töröl<br>gomb            | Másolás, szkennelés és faxolás üzemmódban használható.                                                                                                    |
| 11 | ●●●● [SZÍNES<br>MÁSOLÁS] gomb         | Színes és egyszínű másolatok készítésére, illetve a hálózati szkennelés használatakor színes eredetik beolvasására szolgál.                                      |

# A másolás üzemmód főképernyője

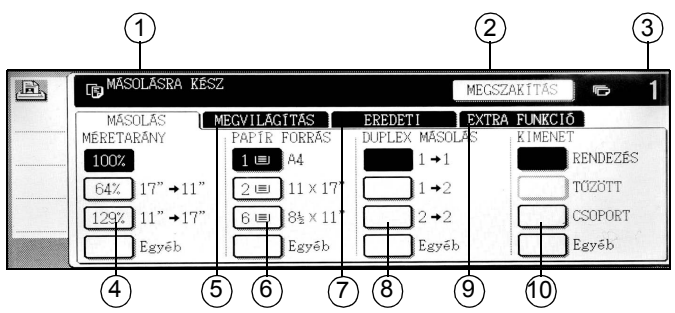

| Megnevezés |                                                 | Leírás                                                                                                    |  |  |
|------------|-------------------------------------------------|----------------------------------------------------------------------------------------------------|--|--|
| 1          | Üzenetkijelző                                   | Itt jelennek meg az alapvető állapotüzenetek.                                                                                                    |  |  |
| 2          | [MEGSZAKÍTÁS]<br>gomb megjelenítési<br>területe | Amikor a másolásmegszakítási funkció használható, itt jelenik meg<br>a [MEGSZAKÍTÁS] gomb. Másolásmegszakítási feladat futtatásakor<br>ezen a területen a másolásmegszakítási feladat leállításához<br>használható [MÉGSEM] gomb látható. |  |  |
| 3          | Másolási<br>példányszámkijelző                  | A [START] gomb megnyomása előtt a kiválasztott példányszámot,<br>a [START] gomb megnyomása után pedig a hátralévő másolatszámot<br>mutatja.                                                                                               |  |  |
| 4          | Méretaránykijelző                               | Ezzel választhatja ki a másolási arányt.                                                                                                    |  |  |
| 5          | Megvilágítás fül                                | ltt állíthatja be a másoláshoz használt megvilágítást.                                                                                                    |  |  |
| 6          | Papírválasztás<br>kijelzője                     | ltt választhatja ki a papírméretet. A kijelzőn a papírtálcák helye,<br>a papírtálcákban lévő papír mérete, és az egyes tálcákban lévő<br>papír körülbelüli mennyisége látható (ez utóbbit az <sub>l≡l</sub> ikon jelzi).                  |  |  |
| 7          | Eredeti fül                                     | Az eredeti dokumentum méretének megadásához érintse meg<br>ezt a fület.                                                                                                    |  |  |
| 8          | Kétoldalas másolás<br>kijelzője                 | Itt választhatja ki a kétoldalas másolási mód beállításait.                                                                                                    |  |  |
| 9          | Extra funkció fül                               | Az Extra funkció képernyő megjelenítéséhez érintse meg ezt a fület.                                                                                                    |  |  |
| 10         | Kimenet kijelzője                               | A rendezés, a csoportos és a tűzött rendezés kiválasztására szolgál.                                                                                                    |  |  |

## Festékkazetta behelyezése

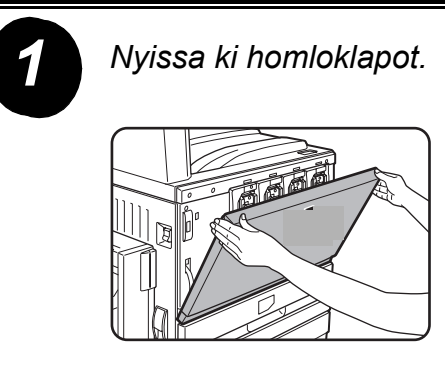

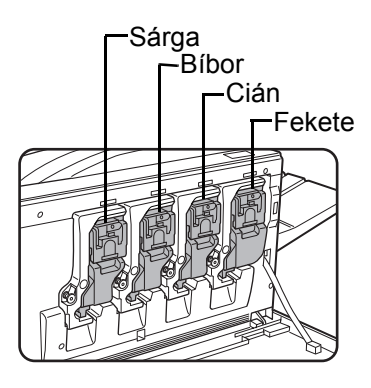

A színes festékkazetták elrendezése

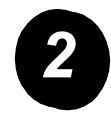

Húzza maga felé a kazetta rögzítőkarját.

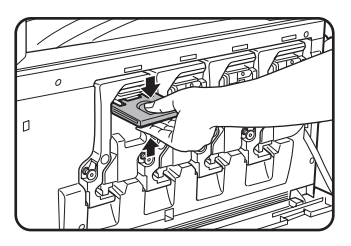

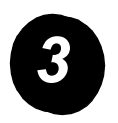

Vegyen ki egy új festékkazettát a csomagolásból, és rázza meg vízszintesen ötször-hatszor.

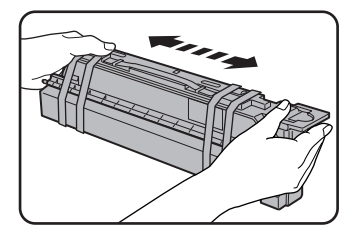

Rázza meg jól a festékkazettát, hogy a festék kellően fellazuljon, és ne tapadjon a kazetta belső falára.

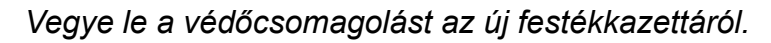

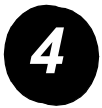

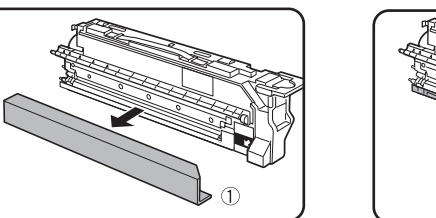

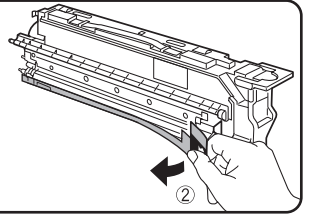

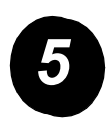

Tegye be az új festékkazettát.

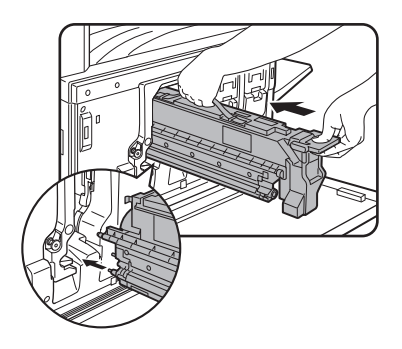

Az ábrának megfelelően illessze egymáshoz az illesztőlyukakat, majd tolja be a kazettát.

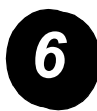

Nyomja be a kazettát, amíg szorosan a helyére kattan.

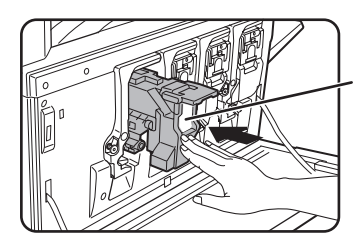

Ne nyomja meg az ábrán látható fehér területet. A rögzítőkar leeshet. Állítsa vissza a kazetta rögzítőkarját.

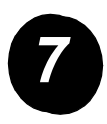

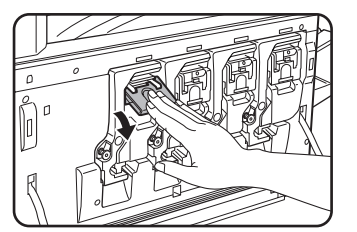

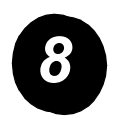

A másik három festékkazetta behelyezéséhez ismételje meg a 2–7. lépést.

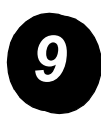

Zárja be a homloklapot.

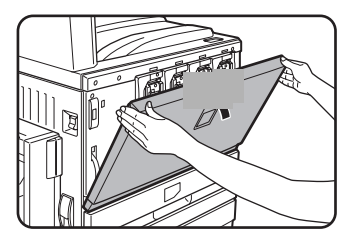

FIGYELEM: Ne dobja tűzbe a festékkazettát. A szétrepülő festék égési sérüléseket okozhat.

FIGYELEM: A festékkazettákat tartsa kisgyermekektől elzárva.

Az alábbi útmutatás segítségével hozza létre a berendezés üzembe helyezéséhez szükséges csatlakozásokat.

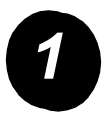

Csatlakoztatás hálózati csatlakozóval

Árnyékolt hálózati kábelt használjon.

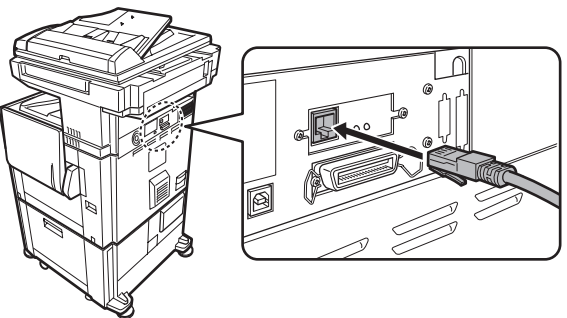

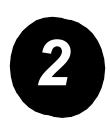

Csatlakoztatás USB-kábellel

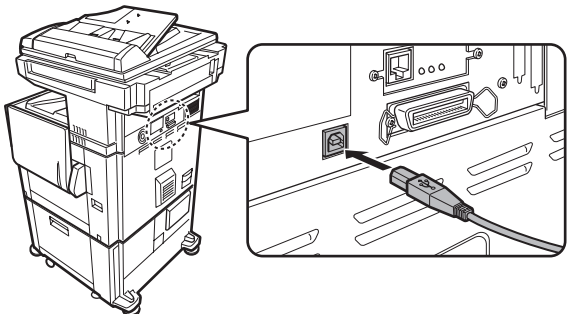

Az USB1.1 szabványoknak megfelelő árnyékolt USB-kábelt használjon.

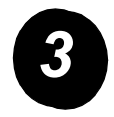

Csatlakoztatás párhuzamos interfészkábellel

Az alábbi szabványnak megfelelő árnyékolt párhuzamos interfészkábelt használjon:

IEEE-STD-1284-1994 ECP.

Csatlakozó típusa (a készüléken): 36 tűs DDK 57LE-40360-730B (D29) aljzat.

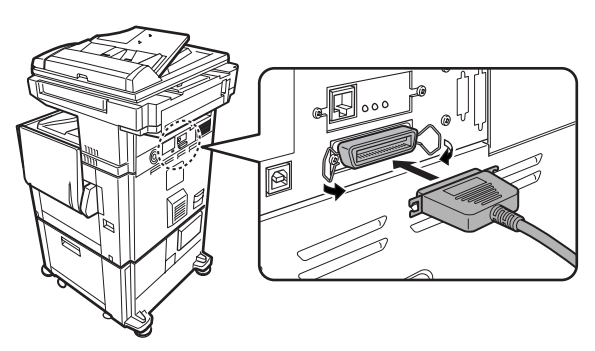

# A papír betöltése

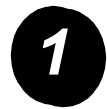

Húzza ki a megfelelő papírtálcát.

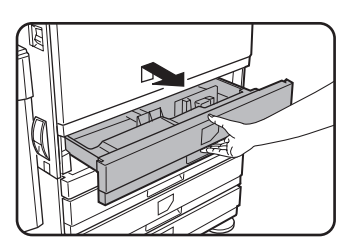

Óvatosan, ütközésig húzza ki a tálcát.

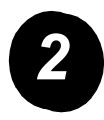

Igazítsa a méretbeállító sínt a papír méretéhez.

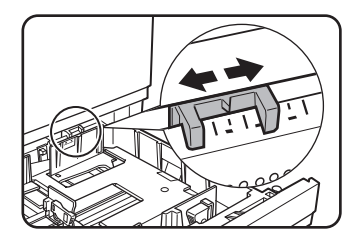

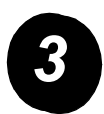

Állítsa be az A és B lapvezetőt.

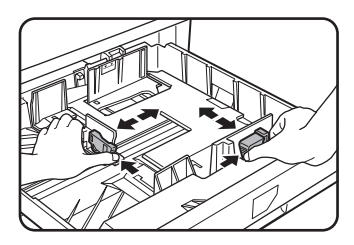

Nyomja össze a lapvezetők rögzítőkarjait, és csúsztassa a vezetőket a betöltendő papír méretéhez.

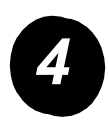

Töltsön papírt a tálcába.

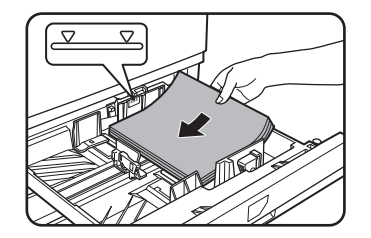

A papírköteg nem érhet a jelzővonal fölé.

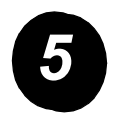

Óvatosan tolja vissza a tálcát teljesen a berendezésbe.

## A papírméret beállítása

- > Érintse meg a [TÁLCA BEÁLLÍTÁSA] gombot.
- > Válassza ki a papírtálcát.
- > Válassza ki a tálcába töltött papír típusát.
- > Érintse meg az [OK] gombot.

A berendezés saját igényeinek megfelelő beállításához kövesse az alábbi útmutatást.

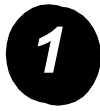

Nyomja meg az [EGYEDI BEÁLLÍTÁSOK] gombot.

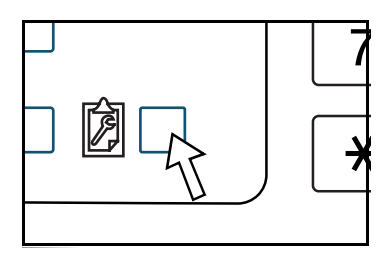

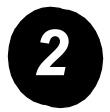

Érintse meg annak az elemnek a gombját, amelynek beállítási képernyőjét meg szeretné jeleníteni.

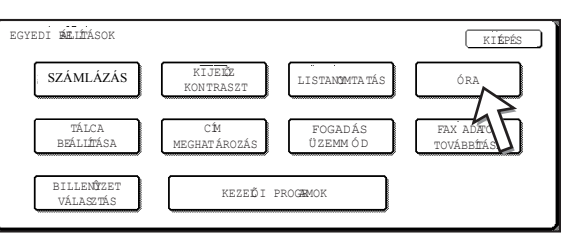

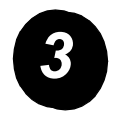

A 16. oldal Egyedi beállítások lehetőségtáblázatának segítségével adja meg a saját igényeinek megfelelő beállításokat.

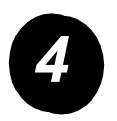

Érintse meg az [OK] gombot.

A következő táblázat tartalmazza az egyedi beállítási lehetőségeket, az egyes lehetőségek magyarázatát és választható beállításait. A 15. oldal útmutatása alapján, illetve a következő adatok segítségével adja meg, saját igényeinek megfelelően, a berendezés beállításait.

| Lehetőség                                                                                 | Beállítások                                                                                                    | Leírás                                                                                                    |
|-------------------------------------------------------------------------------------------|----------------------------------------------------------------------------------------------------|----------------------------------------------------------------------------------------------------|
| Számlázás                                                                                 | Nincs                                                                                                    | Megjeleníti a gép gyári számát, valamint az<br>összes fekete és az összes színes példány<br>számát.                                                                                                    |
| Kijelző kontraszt                                                                         | Világosabb/Sötétebb                                                                                                    | A kezelőpanel kijelzőjének kontrasztját<br>módosítja.                                                                                                    |
| Listanyomtatás Nyomtató tesztoldal<br>Küldési címlista (fax)<br>Küldési címlista (e-mail) |                                                                                                    | Kinyomtatja a berendezés beállításainak<br>listáját.                                                                                                    |
| Óra                                                                                       | Dátum formátuma<br>Óraátállítás beállítása                                                                                         | A berendezés beépített óráján a dátum és<br>az idő beállítására használható.                                                                                                    |
| Tálcabeállítások                                                                          | Nyomtatás, Fax, Másolás<br>Automatikus tálcaváltás                                                                                 | Az egyes tálcák papírtípusának,<br>papírméretének és automatikus<br>tálcaváltó funkciójának beállításához.                                                                                                    |
| Cím meghatározása                                                                         | Fax: Közvetlen cím/<br>Program, Egyedi jegyzék<br>F-kód memóriatár<br>Szkenner: Közvetlen cím,<br>Egyedi jegyzék, E-mail<br>feladó | Faxok rendeltetési helyének (faxszámok),<br>csoportoknak, memóriatáraknak és felhasználói<br>jegyzékeknek a tárolásához. Ha a hálózati<br>lapolvasás funkció elérhető, akkor e-mail<br>címek, felhasználói jegyzékek és a beolvasott<br>dokumentumok feladói is tárolhatók. |

| Lehetőség                 | Beállítások                                                                                                    | Leírás                                                                                                    |
|---------------------------|----------------------------------------------------------------------------------------------------|----------------------------------------------------------------------------------------------------|
| Fogadás üzemmód           | Automatikus fogadás<br>Kézi fogadás                                                                                                    | A beállítás a fax fogadási beállításainak<br>(automatikus/kézi) konfigurálására szolgál.                                                                                                    |
| Faxadatok<br>továbbítása  | Nincs                                                                                                    | A memóriába érkezett faxok másik célállomásra<br>továbbíthatók.                                                                                                    |
| Billentyűzet<br>választás | Billentyűzet 1: QWERTY<br>Billentyűzet 2: AZERTY<br>Billentyűzet 3: ABCDEF                                                                                                    | A faxolás és a hálózati szkennelés funkció<br>használatakor megváltoztathatja a kijelző<br>billentyűzetén a betűgombok elrendezését,<br>melyek az angol karakter beviteli képernyőn<br>a rendeltetési helyek tárolásához és<br>szerkesztéséhez használhatók. |
| Kezelői programok         | Kódos hozzáférés<br>Energiatakarékos<br>Kezelési beállítások<br>Eszköz meghatározása<br>Másolási beállítások<br>Nyomtatóbeállítások<br>N/W szkenner beállítások<br>Listanyomtatás<br>Kezelői kód módosítása | A kezelő által a gépbeállítások konfigurálására<br>használt kezelői programok elérésére szolgál.                                                                                                    |

A berendezés nyomtatóként történő használatához szükséges illesztőprogram és segédprogramok telepítési eljárásait a WorkCentre C226 géppel szállított Felhasználói útmutató és a System Administration Guide (Rendszeradminisztrátori útmutató) ismerteti.

A nyomtató-illesztőprogramot kétféle módon telepítheti: a WorkCentre C226 berendezés PCL illesztőprogramokat, illetve nyomtató- és hálózat-beállítási segédprogramokat tartalmazó CD-ROM-ján található telepítőprogrammal, illetve a "Nyomtató hozzáadása varázsló" segítségével.

Macintosh környezetből történő nyomtatáshoz szükség van a külön beszerezhető PS-készletre.

## Telepítés a telepítőprogram segítségével

A telepítés lépései és a telepítendő szoftverek a futtatott Windows-verziótól, valamint a számítógép és a nyomtató közötti összeköttetés fajtájától függően eltérőek lehetnek. Az alábbi táblázatból válassza ki a számítógépes környezetéhez illő telepítési módszert, majd hajtsa végre a következő oldalakon található megfelelő lépéseket.

| Windows-verzió<br>Nyomtatóhoz<br>csatlakozás módja | Windows XP/<br>Server 2003                   | Windows 2000<br>Windows Me<br>Windows 98    |
|----------------------------------------------------|----------------------------------------------|---------------------------------------------|
| LAN-kábeles kapcsolat                              | Hajtsa végre az 1. és<br>illetve a 8         | a 2. vagy 3. vagy 4.,<br>8. lépést.         |
| USB-kábeles kapcsolat                              | Hajtsa végre az 1.,<br>az 5. és a 8. lépést. | Hajtsa végre az 1.,<br>a 6. és a 8. lépést. |
| Párhuzamos kábeles<br>kapcsolat                    |                                              | Hajtsa végre az 1.,<br>a 7. és a 8. lépést. |

Windows 95 és Windows NT 4.0: nem támogatott.

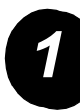

### Helyezze be a CD-t

- Helyezze be a WorkCentre C226 berendezés PCL illesztőprogramokat, illetve nyomtató- és hálózat-beállítási segédprogramokat tartalmazó CD-jét a számítógép CD-meghajtójába.
- Ha a CD nem indul el automatikusan, a Start menüben válassza a [Futtatás] parancsot, és keresse meg a CD-meghajtót. Válassza ki a [Setup] (Telepítés) lehetőséget, majd a telepítési eljárás megkezdéséhez kattintson az [OK] vagy az [Open] (Megnyitás) gombra.
- > A licencszerződés tartalmának megértése után kattintson a [Next] (Következő) gombra.
- > A szokásos vagy egyedi telepítés végrehajtásához válasszon a következő telepítési eljárások közül.

A nyomtató-illesztőprogram telepítése (szokásos telepítés)

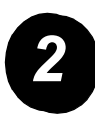

> Kattintson a [Standard installation] (Szokásos telepítés) elemre.

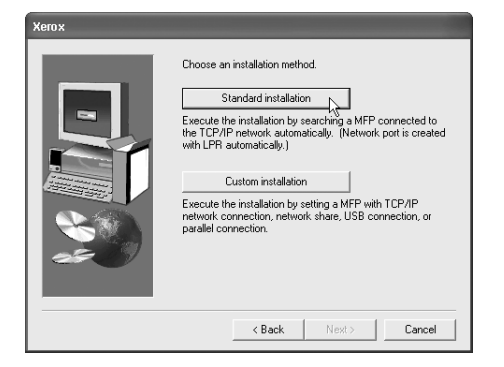

Megjelennek a hálózathoz csatlakoztatott nyomtatók. Válassza ki a gépet, és kattintson a [Next] (Következő) gombra.

| Xerox                                  |      |             |                 |       |        |
|----------------------------------------|------|-------------|-----------------|-------|--------|
| Select a MFP to install from the list. |      |             |                 |       |        |
| Product name                           | Name | IP address  | MAC address     |       |        |
| Xerox C226                             |      | 10.36128226 | 08:00:1F:B0:C   | 3:07  |        |
| ,                                      |      |             |                 | Searc | h      |
|                                        |      | < Ba        | ck <u>N</u> exi |       | Cancel |

- > Olvassa el a jóváhagyást kérő ablak tartalmát, majd kattintson a [Next] (Következő) gombra.
- > Válassza ki az alapértelmezett nyomtatóként telepítendő nyomtató illesztőprogramját, majd kattintson a [Next] (Következő) gombra.
- > Ellenőrizze az ablak tartalmát, és kattintson a [Next] (Következő) gombra.

#### MEGJEGYZÉS: Windows 2000/XP/Server 2003 operációs rendszer használatakor

A Windows logótesztjére vagy digitális aláírására vonatkozó figyelmeztető üzenet megjelenésekor kattintson a [Continue Anyway] (Folytatás mindenképpen) vagy a [Yes] (Igen) gombra.

- > A beállítás végét jelző ablak megjelenésekor kattintson az [OK] gombra.
- > Kattintson a [Close] (Bezárás) gombra.

A nyomtató-illesztőprogram telepítése (egyedi telepítés)

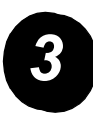

> Kattintson a [Custom installation] (Egyedi telepítés) gombra.

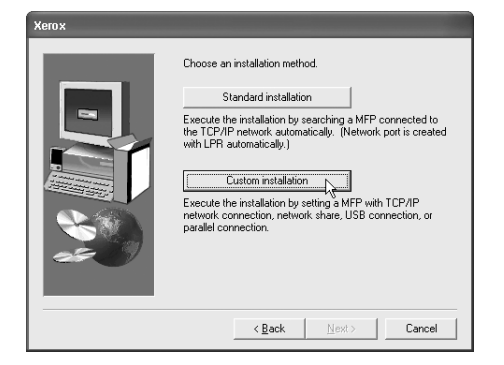

- > Válassza az [LPR Direct Print] (LPR közvetlen nyomtatás) lehetőséget, majd kattintson a [Next] (Következő) gombra.
- Megjelennek a hálózathoz csatlakoztatott nyomtatók.
   Válassza ki a gépet, és kattintson a [Next] (Következő) gombra.
- Az IP-cím megadásához kattintson a [Specify Address] (Cím meghatározása) elemre, írja be az IP-címet, majd kattintson a [Search] (Keresés) gombra.
- > Olvassa el a jóváhagyást kérő ablak tartalmát, majd kattintson a [Next] (Következő) gombra.

| Product name | Name | IP address    | MAC address       |  |
|--------------|------|---------------|-------------------|--|
| Xerox C226   |      | 10.36.128.226 | 08:00:1F:B0:CB:07 |  |
|              |      |               |                   |  |
|              |      |               |                   |  |
|              |      |               |                   |  |
|              |      |               |                   |  |
|              |      |               |                   |  |
|              |      |               |                   |  |
|              |      |               |                   |  |
|              |      |               |                   |  |
|              |      |               |                   |  |

- > Válassza ki az alapértelmezett nyomtatóként telepítendő nyomtató illesztőprogramját, majd kattintson a [Next] (Következő) gombra.
- > Ha megjelenik a nyomtatónév ablak, kattintson a [Next] (Következő) gombra.
- > Amikor megjelenik a kijelző betűkészletének telepítésére felszólító üzenet, válassza ki a megfelelő opciót, és kattintson a [Next] (Következő) gombra.
- > Ellenőrizze az ablak tartalmát, és kattintson a [Next] (Következő) gombra.
- > A beállítás végét jelző ablak megjelenésekor kattintson az [OK] gombra.
- > Kattintson a [Close] (Bezárás) gombra.

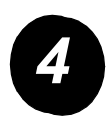

### A gép megosztott nyomtatóként való használata szerveren keresztül

- > Kattintson a [Custom installation] (Egyedi telepítés) gombra.
- Válassza a [Shared Printer] (Megosztott nyomtató) lehetőséget, és kattintson a [Next] (Következő) gombra.
- > Kattintson az [Add Network Port] (Hálózati port hozzáadása) lehetőségre.

| Xerox |                                                   |
|-------|---------------------------------------------------|
|       | Click the port you want to use with this printer. |
|       | < Back Next > Cancel                              |

- Válassza ki a megosztott hálózati nyomtatót, és kattintson az [OK] gombra.
- > A nyomtatóport-kiválasztási ablakban ellenőrizze a megosztott hálózati nyomtatót, és kattintson a [Next] (Következő) gombra.
- Válassza ki a használt modellt, majd kattintson a [Next] (Következő) gombra.
- Válassza ki az alapértelmezett nyomtatóként telepítendő nyomtató illesztőprogramját, majd kattintson a [Next] (Következő) gombra.

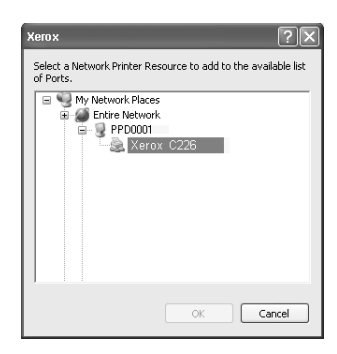

- > Ha megjelenik a nyomtatónév ablak, kattintson a [Next] (Következő) gombra.
- > Amikor megjelenik a kijelző betűkészletének telepítésére felszólító üzenet, válassza ki a megfelelő opciót, és kattintson a [Next] (Következő) gombra.
- > Ellenőrizze az ablak tartalmát, és kattintson a [Next] (Következő) gombra.
- > A beállítás végét jelző ablak megjelenésekor kattintson az [OK] gombra.
- > Kattintson a [Close] (Bezárás) gombra.

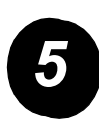

# A szoftver telepítése Windows XP/Server 2003 operációs rendszereken (USB-/párhuzamos interfész)

> Kattintson a [Custom installation] (Egyedi telepítés) gombra.

| Xerox |                                                                                                    |
|-------|----------------------------------------------------------------------------------------------------|
|       | Choose an installation method. Standard installation Execute the installation by searching a MFP connected to the TCP/IP review automatically. (Network port is created with LFR automatically.) Custom installation Execute the installation Execute the installation pethods share. USB connection, or parallel connection. |
|       |                                                                                                    |

- Kattintson a [Connected to this computer] (Csatlakoztatva ehhez a számítógéphez) lehetőségre, majd kattintson a [Next] (Következő) gombra.
- > Válassza ki a kijelző betűkészletét, és kattintson a [Next] (Következő) gombra.
- > A nyomtató illesztőprogramjának telepítéséhez kövesse a képernyőn megjelenő útmutatást. A beállítás végét jelző ablak megjelenésekor kattintson az [OK] gombra.
- > Kattintson a [Close] (Bezárás) gombra.
- > A "Now connect the interface cable to the PC" (Csatlakoztassa az interfészkábelt a számítógéphez) üzenet megjelenésekor kattintson az [OK] gombra.
- > Csatlakoztassa a berendezést a számítógéphez egy interfészkábellel.

Ha USB-kábelt használ, a kábel csatlakoztatása előtt kapcsolja be a berendezést.

Ha párhuzamos kábelt használ, a kábel csatlakoztatása előtt kapcsolja ki a berendezést és a számítógépet. Először a berendezést kapcsolja vissza, majd azután kapcsolja be a számítógépet is.

> Az "Új hardver varázsló" ablakában válassza a "Szoftver automatikus telepítése (Ajánlott)" menüpontot, és kattintson a [Következő] gombra. A nyomtató illesztőprogramjának telepítéséhez kövesse a képernyőn megjelenő útmutatást.

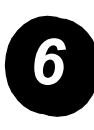

# A program telepítése Windows 98/Me és Windows 2000 operációs rendszereken (USB-interfész)

> Kattintson a [Custom installation] (Egyedi telepítés) gombra.

- Kattintson a [Connected to this computer] (Csatlakoztatva ehhez a számítógéphez) lehetőségre, majd kattintson a [Next] (Következő) gombra.
- > Válassza az [USB] interfésztípust, és kattintson a [Next] (Következő) gombra.
- > Válassza ki a kijelző betűkészletét, és kattintson a [Next] (Következő) gombra.
- > A nyomtató illesztőprogramjának telepítéséhez kövesse a képernyőn megjelenő útmutatást. A beállítás végét jelző ablak megjelenésekor kattintson az [OK] gombra.
- > A telepítés végét jelző ablak megjelenésekor kattintson a [Close] (Bezárás) gombra.
- > A "Now connect the interface cable to the PC" (Csatlakoztassa az interfészkábelt a számítógéphez) üzenet megjelenésekor kattintson az [OK] gombra.
- > Győződjön meg róla, hogy a gép be van kapcsolva, majd egy USB-kábellel csatlakoztassa a berendezést a számítógéphez.
- A nyomtató illesztőprogramjának telepítéséhez kövesse a "plug and play" ablakban megjelenő utasításokat.

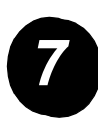

A program telepítése Windows 95/98/Me és Windows NT 4.0/ 2000 operációs rendszereken (párhuzamos interfész)

> Kattintson a [Custom installation] (Egyedi telepítés) gombra.

| Xerox |                                                                                                    |
|-------|----------------------------------------------------------------------------------------------------|
| Xerox | Choose an installation method.  Standard installation  Execute the installation by searching a MFP connected to the TCP/IP network automatically.)  Custom installation  Execute the installation by setting a MFP with TCP/IP network connection, network share. USB connection, or parallel connection. |
|       |                                                                                                    |
|       | < <u>Back</u> <u>N</u> ext> Cancel                                                                                                    |

- Kattintson a [Connected to this computer] (Csatlakoztatva ehhez a számítógéphez) lehetőségre, majd kattintson a [Next] (Következő) gombra.
- Válassza a [Parallel] (Párhuzamos) interfésztípust, és kattintson a [Next] (Következő) gombra.
- > Válassza ki az [LPT1] nyomtatóportot, és kattintson a [Next] (Következő) gombra.
- > Válassza ki a használt modellt, majd kattintson a [Next] (Következő) gombra.
- > Ellenőrizze az ablak tartalmát, és kattintson a [Next] (Következő) gombra.
- > Válassza ki az alapértelmezett nyomtatóként telepítendő nyomtató illesztőprogramját, majd kattintson a [Next] (Következő) gombra.
- > Írjon be egy tetszőleges nyomtatónevet, és kattintson a [Next] (Következő) gombra.
- > Válassza ki a kijelző betűkészletét, és kattintson a [Next] (Következő) gombra.
- > A nyomtató illesztőprogramjának telepítéséhez kövesse a képernyőn megjelenő útmutatást. A beállítás végét jelző ablak megjelenésekor kattintson az [OK] gombra.
- > A telepítés végét jelző ablak megjelenésekor kattintson a [Close] (Bezárás) gombra.
- > A "Now connect the interface cable to the PC" (Csatlakoztassa az interfészkábelt a számítógéphez) üzenet megjelenésekor kattintson az [OK] gombra.
- Kapcsolja ki a gépet és a számítógépet, majd csatlakoztassa a párhuzamos kábelt. Először a berendezést kapcsolja vissza, majd ezt követően kapcsolja be a számítógépet is.

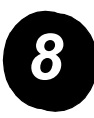

Tesztnyomtatás

A munkaállomásról küldött nyomtatási tesztfeladattal ellenőrizze, hogy a *Xerox WorkCentre C226* megfelelően lett-e telepítve.

## A nyomtató illesztőprogramjának telepítése a "Nyomtató hozzáadása varázsló" segítségével

A nyomtató-illesztőprogram "Nyomtató hozzáadása varázsló" segítségével történő telepítése alapvető Windows eljárások alkalmazását igényli.

- > Indítsa el a Windows operációs rendszert.
- Helyezze be a WorkCentre C226 berendezés PCL illesztőprogramokat, illetve nyomtató- és hálózat-beállítási segédprogramokat tartalmazó CD-jét a számítógép CD-meghajtójába.
- > A [Start] menüben kattintson a [Vezérlőpult] [Nyomtatók és egyéb hardver] ikonjára, majd kattintson a [Nyomtatók és faxok] gombra.
- > A [Nyomtatási feladatok] csoportban kattintson a [Nyomtató hozzáadása] elemre.
- > Kövesse a képernyőn megjelenő utasításokat.

# A nyomtató-illesztőprogramok és a nyomtatási segédprogramok eltávolítása

Ha "Nyomtató hozzáadása varázsló" segítségével telepített illesztőprogramot szeretne eltávolítani, a "Vezérlőpult" "Nyomtatók" mappájában a jobb egérgombbal kattintson a törlendő nyomtatóra, majd válassza a [Törlés] parancsot. Ha olyan illesztőprogramot kíván törölni, amelyet a telepítőprogrammal, a Xerox Printer Administration Utility segédprogrammal vagy a Xerox Print Status Monitor programmal telepített, használja a "Vezérlőpanel" "Programok telepítése és törlése" lehetőségét. Mindkét esetben használja a Windows szokásos műveleteit.

## A berendezés használata

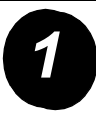

### Másolatok készítése

- > Helyezze az eredeti dokumentumokat a kétoldalas dokuadagoló tálcájába.
   Ha csak egy eredetit másol, helyezze az eredetit a dokuüvegre.
- > Nyomja meg a [MÁSOLÁS] gombot.
- Válassza ki a megfelelő másolási arányt.
- > Válasszon papírforrást.
- > Válassza a duplex másolási beállítást.
- > Válassza ki a megfelelő kimenetet.
- > Válassza ki a használni kívánt megvilágítási értéket.
- > Ügyeljen arra, hogy az eredeti méretét helyesen adja meg.
- > Válassza ki a kívánt Extra funkciót.
- > A számbillentyűkkel állítsa be a kívánt másolatszámot.
- > Nyomja meg a ●●●● [SZÍNES MÁSOLÁS] vagy a ○● [FEKETE-FEHÉR MÁSOLÁS] gombot.

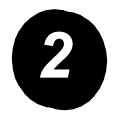

### Nyomtatás

- A nyomtató alapképernyőjének megjelenítéséhez nyomja meg a A [NYOMTATÁS] gombot.
- > Válassza ki a kívánt adatokat.
- A [SZÁMBILLENTYŰK] segítségével írja be az ötjegyű jelszót.
- > Állítsa be a kívánt példányszámot.
- Érintse meg az [ADATOK NYOMTATÁSA ÉS TÖRLÉSE]
   vagy az [ADATOK NYOMTATÁSA ÉS MENTÉSE] gombot.

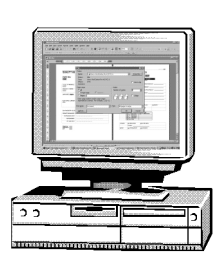

| MÁSOLÁSRA KÉSZ            |                              |                | megszakítás 🕞 🕞 1 |  |
|---------------------------|------------------------------|----------------|-------------------|--|
| <br>MÁSOLÁS<br>MÉRETARÁNY | MEGVILÁGÍTÁS<br>PAPÍR FORRÁS | DUPLEX MÁSOLÁS | KIMENET           |  |
| <br>100%                  | 1 💷 🗛                        | 1+1            | RENDEZÉS          |  |
| <br>64% 17" →11"          | 2 ■ 11 × 17"                 | 1+2            | TŰZÖTT            |  |
| 129% 11" →17"             | 6 ■ 8½×11"                   | 2+2            | CSOPORT           |  |
| Egyéb                     | Egyéb                        | Egyéb          | Egyéb             |  |

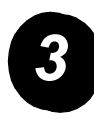

### E-mail küldése

- > A szkennelési üzemmód kiválasztásához érintse meg a ()/> [KÉP KÜLDÉSE] gombot (a jelzőfény világít).
- > Helyezze be az eredeti dokumentumot.
- > Ellenőrizze az eredeti méretét.
- > Szükség szerint a felbontás beállításához érintse meg a [FELBONTÁS] gombot.
- > A megvilágítási érték beállításához érintse meg a [MEGVILÁGÍTÁS] gombot.
- Ha szükséges, a fájlformátum kiválasztásához a [FÁJLFORMÁTUM] gombot használhatja.
- > Érintse meg a [FELADÓLISTA] gombot.
- > A feladó kiválasztásához érintse meg a megfelelő gombot.
- > Érintse meg az [OK] gombot.
- > Érintse meg a [CÍM KÖNYVTÁR] gombot.
- > Érintse meg a kívánt rendeltetési helyhez tartozó gyorsbillentyűt.
- > Nyomja meg a ●●●● [SZÍNES MÁSOLÁS] vagy a ○● [FEKETE-FEHÉR MÁSOLÁS] gombot.

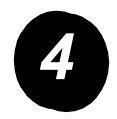

## Fax küldése

- A faxolás üzemmód kiválasztásához érintse meg a #/» [KÉP KÜLDÉSE] gombot.
- Helyezze be az eredeti dokumentumot.

| KÜLDÉSRE KÉSZ.       | HANGSZÓRÓ                               | ÚJRATÁRCSÁZÁS     |
|----------------------|-----------------------------------------|-------------------|
| AUTO<br>MEGVILÁGÍTÁS | FAX MEMÓRIA:100%<br>AUTOMATIKUS FOGADÁS | ▶ CÍM<br>KÖNYVTÁR |
| NORMÁL<br>FELBONTÁS  |                                         | ALCÍM             |
| AUTO<br>EREDETI      | EXTRA FUNKCIÓ                           | CÍM ÁTTEKINTÉS    |

- > Az eredeti méretének megadásához érintse meg az [EREDETI] gombot.
- > Szükség szerint a felbontás beállításához érintse meg a [FELBONTÁS] gombot.
- > A megvilágítási érték beállításához érintse meg a [MEGVILÁGÍTÁS] gombot.
- > A [SZÁMBILLENTYŰKKEL] írja be a faxszámot.
- A faxszám tárcsázásához nyomja meg a O [FEKETE-FEHÉR MÁSOLÁS] gombot.

Ha a termék üzembe helyezése közben vagy azt követően segítségre van szüksége, online megoldások és támogatás igénybe vételéhez látogasson el a Xerox webhelyére:

#### http://www.xerox.com

Ha további útmutatást igényel, hívja a *Xerox vevőszolgálatának* szakértőit, vagy vegye fel a kapcsolatot a helyi képviselővel. Telefonos segítségkérés alkalmával meg kell adnia a gép gyári számát. Az alábbi üres részre jegyezze fel a berendezés gyári számát:

#\_\_\_\_\_

A berendezés gyári számának megtekintéséhez nyomja meg a kezelőpanel [EGYEDI BEÁLLÍTÁSOK] gombját, majd érintse meg a [SZÁMLÁZÁS] gombot.

A *Xerox vevőszolgálat*, illetve a helyi képviselő telefonszámát a gép üzembe helyezésekor kapja kézhez. Az egyszerűség kedvéért azt javasoljuk, hogy a telefonszámot későbbi használatra írja fel az alábbi helyre:

#### A Xerox vevőszolgálat vagy a helyi képviselő telefonszáma